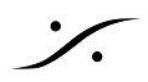

## ST2022-7 モードの設定

Merging社の ASIO<>RAVENNA/AES67 変換ドライバー Merging Audio Driver(MAD)とZMANベースの オーディオ インターフェースは ネイティブで ST2022-7 に対応しています。

MAD は PCがつながっているネットワーク内に 1台以上の Merging社製 オーディオ インターフェースがあれば 動作しますが、ST2022-7 に対応するには、PSO-MAD-INF(MAD インフラオプション)のライセンスが別途必 要です。

オーディオ インターフェースの2機種は、デフォルトでは 2つの LANポートは スイッチ モードになっているため、 ST2022-7 モードにするには設定の変更が必要です。

現在(2024年)時点で、ST2022-7 に対応しているオーディオインターフェースは、MAD, HAPI MKII と ANUBIS SPS のみとなっています。

# **Contents**

| Merging Audio Driver(MAD) | 2   |
|---------------------------|-----|
| HAPI MKII                 | . 3 |
| Anubis SPS                | 7   |

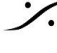

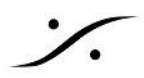

# Merging Audio Driver(MAD)

Merging Audio Driver (MAD) は、Windows 10/11 Pro 64bit 環境で、ASIOとAES67/RAVENNAの相互互 換を行うドライバーで、PCがつながっているネットワーク内に Merging社製 オーディオ インターフェースが最低 1台あれば動作します。

MADでST2022-7環境を実現するには、PSO-MAD-INF(MAD インフラオプション)のライセンスが別途必要で す。

また、ハードウェアについて、弊社では ST2022-7モードの動作を「Intel PRO/1000 PT デュアルポート サー バ アダプタ EXPI9402PT 」と Windows 10 Pro 64bit の環境でのみ確認しています。

PSO-MAD-INF のライセンスのアクティベーション方法は こちらをご覧ください。

※注意:1台のPCでライセンスをライセンスのアクティベーションを行った場合、そのPCのライセンスをディアク ティベートしない限り他のPCではライセンスのアクティベーションができません。他のPCで使用したい場合は、 必ず最初にアクティベートしたPCのライセンスをディアクティベートしてください。

ホストPCに 下記のソフトウェアと Google Chrome をインストールしてください。 \*注意:弊社および Merging 社では、他のブラウザではテストを行っていません。

| アプリケーション名              | 概要                                                       | 対応 <b>OS</b> とリンク      |
|------------------------|----------------------------------------------------------|------------------------|
| Google Chrome          | 推奨ブラウザ                                                   | <u>Win 10/11 64bit</u> |
| Mergin Audio Device    | RavennaとASIO の相互変換を<br>行います                              | <u>Win 10/11 64bit</u> |
| MT Security Standalone | MADで ST2022-7 を行うための<br>インフラ オプション ライセンスを入<br>力するために必要です | <u>Win 10/11 64bit</u> |
| ANEMAN                 | Ravenna ネットワーク内の機器<br>の接続を行います                           | <u>Win 10/11 64bit</u> |

\*注意:上記のリンクが切れている場合は、Merging Technologies社のWebサイトからダウンロードしてくださ い。

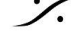

. dsp Japan Ltd, 4-8-5 Nakameguro, Meguro-ku, Tokyo 153-0061 T: 03-5723-8181 F: 03-3794-5283 U: http://www.dspj.co.jp

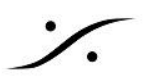

### **IP**の設定

IP アドレスの設定は、Primary、Secoundary とも、通常の Windowsのネットワーク アダプターの IP アドレス の設定方法と同様に行ってください。

1. コントロールパネル > ネットワークと共有センターを開き、左にある "アダプター設定の変更"をクリッ クします。

| Network and Sharing Centre                                     |                                            | Vetwork Connections                                                                                                    |
|----------------------------------------------------------------|--------------------------------------------|----------------------------------------------------------------------------------------------------|
| ← → ✓ ↑ 💆 « All Contro                                         | I Panel Items > Network and Sharing Centre | ← → ~ ↑ ♥ > Control Panel > Network and Internet > Network Connections                                                                   |
| File Edit View Tools                                           |                                            | <u>Eile Edit View Advanced Tools</u>                                                                                                    |
| Control Panel Home                                             | View your basic network information        | Organize 🔻 Disable this network device Diagnose this connection Rename this con                                                          |
| Change adapter settings<br>Change outcomes snaring<br>settings | View your active networks Private network  | ASIO1<br>Unidentified network<br>Intel(R) Gigabit CT Desktop Adapt<br>ASIO2<br>Unidentified network<br>Intel(R) Gigabit CT Desktop Adapt |
|                                                                | Unidentified network<br>Public network     |                                                                                                    |

- 2. アダプター アイコンを右クリックし、"プロパティ"を選択します。
- 3. "インターネット プロトコル バージョン4(TCP/IPv4)"を選択し、"プロパティ(R)"をクリックします。
- 4. "次のIPアドレスを使う"にチェックを入れ、IPアドレスを入力します。

例: IPを 172.168.0.10 に設定し、Anubis Interface 1 を172.168.0.20 に設定した場合、Windowsではサブ ネットマスクを自動的に設定します。

| Network Connections                                                                                                    | Ethernet Properties                                                                                                    | Internet Protocol Version 4 (TCP/IPv4) Properties                                                                                                    |
|----------------------------------------------------------------------------------------------------|----------------------------------------------------------------------------------------------------|----------------------------------------------------------------------------------------------------|
| <ul> <li>← → &lt; ↑ ♥ ≪ Network and Internet → Network</li> <li>File Edit View Advanced Tools</li> <li>Organise ▼ Disable this network device Diagn</li> </ul> | Networking Sharing Connect using:   Intel(R) Ethernet Connection (2) I219-V                                                                                                    | General<br>You can get IP settings assigned automatically if your network supports<br>this capability. Otherwise, you need to ask your network administrator<br>for the appropriate IP settings.                                                                                                    |
| Ett       Disable         m       Status         Diagnose       Bridge Connections         Create Shortcut       Delete         Rename       Properties        | Configure<br>This connection uses the following items:<br>Client for Microsoft Networks<br>File and Printer Sharing for Microsoft Networks<br>File and Printer Sharing for Microsoft Networks<br>File and Printer Sharing for Microsoft Networks<br>File and Printer Sharing for Microsoft Networks<br>File and Printer Sharing for Microsoft Networks<br>File and Printer Sharing for Microsoft Networks<br>File and Printer Sharing for Microsoft Networks<br>File and Printer Nutrier Multiplexon Protocol<br>File and Printer Multiplexon Protocol<br>Figstall<br>Description<br>Transmission Control Protocol /Internet Protocol. The default<br>wide area network protocol that provides communication<br>across diverse interconnected networks. | Obtain an IP address automatically         Image: Constraint of the following IP address:         IP address:       172 . 254 . 1 . 99         Sybnet mask:       255 . 255 . 0 . 0         Default gateway:          Obtain DNS server address automatically         Image: Other dollowing DNS server addresses:         Breferred DNS server:          Alternative DNS server:          Validate settings upon exit       Advanced |
|                                                                                                    | OK Cancel                                                                                                    | OK Cancel                                                                                                    |

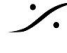

: dsp Japan Ltd, 4-8-5 Nakameguro, Meguro-ku, Tokyo 153-0061 T: 03-5723-8181 F: 03-3794-5283 U: http://www.dspj.co.jp

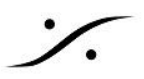

### Merging Audio Device Panel の設定

スタート メニュー > すべてのプログラム > Merging Technologies > Merging Audio Device Panel を開 きます。

PSO-MAD-INF が 正しくオーソライズされていると、左下の Network Adapters のセクション中の Secondary: のドロップダウン メニューが操作できるようになっており、適当なアダプターを設定することができ るはずです。

| Network Ada          | Network Adapters                                                           |   |  |
|----------------------|----------------------------------------------------------------------------|---|--|
| Primary:             | Intel(R) PRO/1000 PT Dual Port Server Adapter 🔻                            |   |  |
| Secondary:           | Intel(R) PRO/1000 PT Dual Port Server Adapter 🔻                            |   |  |
| Latency:             | 6/12/48 (AE\$67) 🔹 👻                                                       |   |  |
|                      | Version: 2.3.0 build 8708<br>Click here to access MAD online documentatior | 3 |  |
| Advanced Settings >> |                                                                            |   |  |

### リンク集

- MAD に関するその他の操作は MAD2.0 マニュアルをご覧ください。
- ST2022-7 に関する基本的な使用方法は「Merging Audio Device ST2022-7の基本的な設定.pdf 」をご覧ください。
- PSO-MAD-INF の アクティベート や ディアクティベート に関しては、<u>こちら</u>をご覧ください。
- Ravenna Advanced Page に関しては、<u>こちら</u>をご覧ください。
- Advanced Page の具体的な操作方法については、こちらをご覧ください。 •
- LAWO との具体的な接続方法については、こちらをご覧ください。

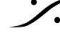

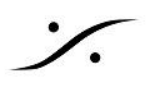

# HAPI MKII

### 前準備

この章では、HAPI MKII で ST2022-7 の設定方法を説明します。

Hapi MKII に 最新のファームウェア をダウンロードしてインストールしてください。

ホストPCに Google Chrome をインストールしてください。 \*注意:弊社および Merging 社では、他のブラウザではテストを行っていません。

MT Discovery, Merging Audio Device, ANEMAN はいずれか1つをインストールしてください。

| アプリケーション名                       | 概要                                                       | 対応 <b>OS</b> とリンク                       |  |
|---------------------------------|----------------------------------------------------------|-----------------------------------------|--|
| Google Chrome                   | 推奨ブラウザ                                                   | <u>Win 10/11 64bit</u><br><u>Mac OS</u> |  |
| MT Discovory                    | Ravenna ネットワーク内の機器                                       | <u>Win 10/11 64bit</u>                  |  |
| WIT DISCOVERY                   | のディスカバリーを行います                                            | Mac OS                                  |  |
| Mergin Audio Device             | RavennaとASIOの相互変換を<br>行います                               | <u>Win 10/11 64bit</u>                  |  |
| MT Security Standalone          | MADで ST2022-7 を行うための<br>インフラ オプション ライセンスを入<br>力するために必要です | <u>Win 10/11 64bit</u>                  |  |
| Virtual Audio Device<br>(MacOS) | Ravennaと CoreAudio の相互変<br>換を行います                        | Mac OS                                  |  |
| ANEMAN                          | Ravenna ネットワーク内の機器                                       | Win 10/11 64bit                         |  |
|                                 | の接続を行います                                                 | Mac OS                                  |  |

\*注意:上記のリンクが切れている場合は、Merging Technologies社のWebサイトからダウンロードしてくださ い。

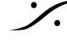

: dsp Japan Ltd, 4-8-5 Nakameguro, Meguro-ku, Tokyo 153-0061 T : 03-5723-8181 F : 03-3794-5283 U : http://www.dspj.co.jp

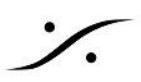

## 1. Advanced Page を開く

#### MT Discovery を使った開き方 1.1.

MT Discovery を起動させ、エントリーされた HapiMKII を右クリックして Open Advanced Page を選択します。

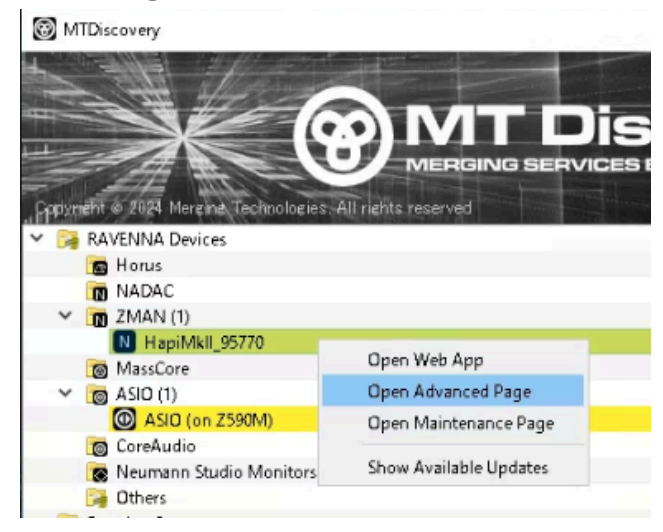

#### 1.2. Merging Audio Device での開き方

Network Discovery にエントリーされた HapiMKII を右クリックして Open Advanced Page を選択します。

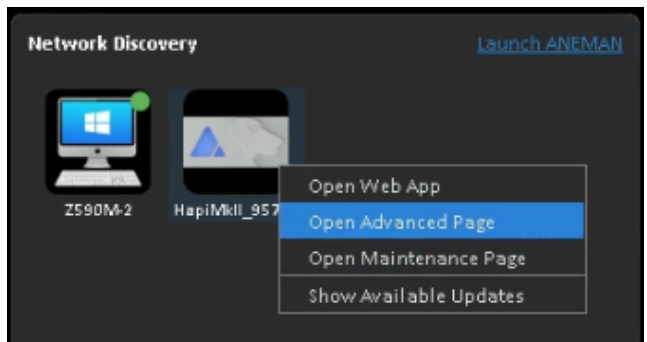

#### 1.3. ANEMAN での開き方

World View にエントリーされた HapiMKII を右クリックして Open Advanced Page を選択 します。

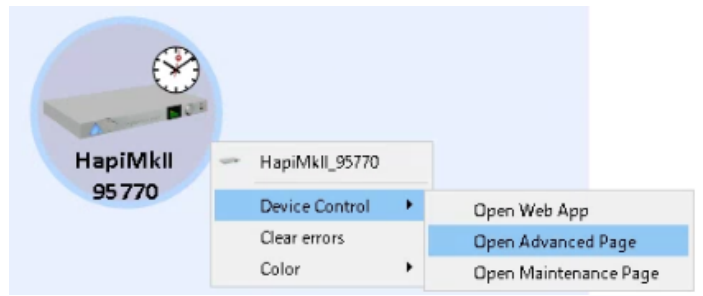

これで Google Chrome が起動し、Hapi MKII の Advenced Page を開いてくれます。

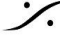

. dsp Japan Ltd, 4-8-5 Nakameguro, Meguro-ku, Tokyo 153-0061 T: 03-5723-8181 F: 03-3794-5283 U: http://www.dspj.co.jp

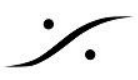

General settings タブを開き、Network の部分にある "Multi-Interface 2. mode"にチェックを入れます。

| General settings PTP A               | SIO Clock Session sources          | Session sinks  | Ins/Outs I/0 |
|--------------------------------------|------------------------------------|----------------|--------------|
| Device Name                          |                                    |                |              |
| HapiMkii_95770                       |                                    |                |              |
| This is the unique zeroconf device n | ame. Other devices see this device | name.          |              |
| Location                             |                                    |                |              |
| Audio Configuration                  |                                    |                |              |
| Sample rate                          | 48 kHz                             |                |              |
| Frame size (@1FS)                    | 48 smpl AES67(1ms) *               |                |              |
| Session Sinks Global                 |                                    |                |              |
| Safety Playout Delay (@1FS)          | 0                                  |                |              |
| SSM (requires IGMP v3)               |                                    |                |              |
| Network                              |                                    |                |              |
| Multi-Interface mode                 |                                    |                |              |
| Note: must be checked for ST2022-    | 7 support.                         |                |              |
| Interface 1                          |                                    |                |              |
| Link                                 | Up                                 |                |              |
| Name                                 | Primary                            |                |              |
| Туре                                 | Zeroconf 💌                         |                |              |
| Address                              | 169.254.60.29                      |                |              |
| Netmask                              | 255.255.0.0                        |                |              |
| Gateway                              | 0.0.0                              | ✓ Use as Prima | ry Gateway   |
|                                      |                                    |                |              |

#### Hapi MKII を再起動させる 3.

System タブを開き、Commands の中の "Reboot" をクリックして Hapi MKII を再起動させます。

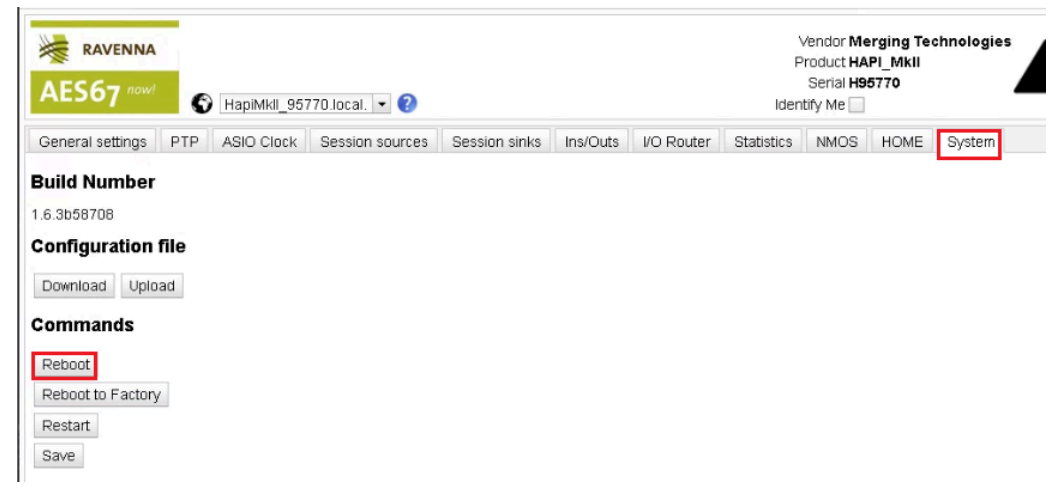

. dsp Japan Ltd, 4-8-5 Nakameguro, Meguro-ku, Tokyo 153-0061 T: 03-5723-8181 F: 03-3794-5283 U: http://www.dspj.co.jp

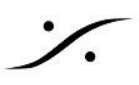

## 4. 再起動後、再度 Advanced Page > General settings タブを開き、 ST2022-7 モードになっていることを確認してください。

| Network                        |                                    |                        |
|--------------------------------|------------------------------------|------------------------|
| Multi-Interface mode           | $\checkmark$                       |                        |
| Note: must be checked for ST2  | 2022-7 support.                    |                        |
| Interface 1                    |                                    |                        |
| Link                           | Up                                 |                        |
| Name                           | Primary                            |                        |
| Туре                           | Zeroconf 👻                         |                        |
| Address                        | 169.254.60.29                      |                        |
| Netmask                        | 255.255.0.0                        |                        |
| Gateway                        | 0.0.0                              | Use as Primary Gateway |
| DNS                            |                                    |                        |
|                                |                                    | Apply                  |
| Interface 2                    |                                    |                        |
| Link                           | Down                               |                        |
| Name                           | Secondary                          |                        |
|                                |                                    |                        |
| Туре                           | Zeroconf 💌                         |                        |
| Address                        | 169.254.124.244                    |                        |
| Netmask                        | 255.255.0.0                        |                        |
| Gateway                        | 0.0.0                              | Use as Primary Gateway |
| DNS                            |                                    |                        |
|                                |                                    |                        |
|                                |                                    | Apply                  |
| Note: changing the network set | tings require a reboot of the devi | ce.                    |

以上で ST2022-7 モードの設定は完了です。

※ Hapi MKII が ST2022-7 モードでない場合、Interface 2 は スイッチ として動作する Switch mode になっ ています。

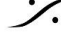

T: 03-5723-8181 F: 03-3794-5283 U: http://www.dspj.co.jp

# Anubis SPS

## 前準備

この章では、Anubis SPS で ST2022-7 の設定方法を説明します。

作業を行う前に、HAPI MKII と同様の環境を構築する必要があります。

- 1. Anubis SPS に <u>最新のファームウェア</u> をダウンロードしてインストールしてください。
- 2. ホストPCに Google Chrome をインストールしてください。 \*注意:弊社および Merging 社では、他のブラウザではテストを行っていません。
- 3. MT Discovery, Merging Audio Device, ANEMAN はいずれか1つをインストールしてください。

| アプリケーション名                       | 概要                                                       | 対応 <b>OS</b> とリンク                       |  |
|---------------------------------|----------------------------------------------------------|-----------------------------------------|--|
| Google Chrome                   | 推奨ブラウザ                                                   | <u>Win 10/11 64bit</u><br><u>Mac OS</u> |  |
| MT Discovory                    | Ravenna ネットワーク内の機器                                       | <u>Win 10/11 64bit</u>                  |  |
| MT Discovery のディスカバリーを行います      |                                                          | Mac OS                                  |  |
| Mergin Audio Device             | RavennaとASIO の相互変換を<br>行います                              | <u>Win 10/11 64bit</u>                  |  |
| MT Security Standalone          | MADで ST2022-7 を行うための<br>インフラ オプション ライセンスを入<br>力するために必要です | <u>Win 10/11 64bit</u>                  |  |
| Virtual Audio Device<br>(MacOS) | Ravennaと CoreAudio の相互変<br>換を行います                        | Mac OS                                  |  |
| ANEMAN                          | Ravenna ネットワーク内の機器                                       | <u>Win 10/11 64bit</u>                  |  |
|                                 | の接続を行います                                                 | Mac OS                                  |  |

\*注意:上記のリンクが切れている場合は、Merging Technologies社のWebサイトからダウンロードしてくださ い。

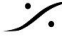

: dsp Japan Ltd, 4-8-5 Nakameguro, Meguro-ku, Tokyo 153-0061 T: 03-5723-8181 F: 03-3794-5283 U: http://www.dspj.co.jp

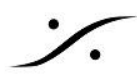

Anubis SPS で ST2022-7 を有効にするには、本体GUI または Remote アプリで行います。

- 1. Home ボタン A を長押しして "Home" ページを表示させます。
- 2. SETTINGS にタッチします。

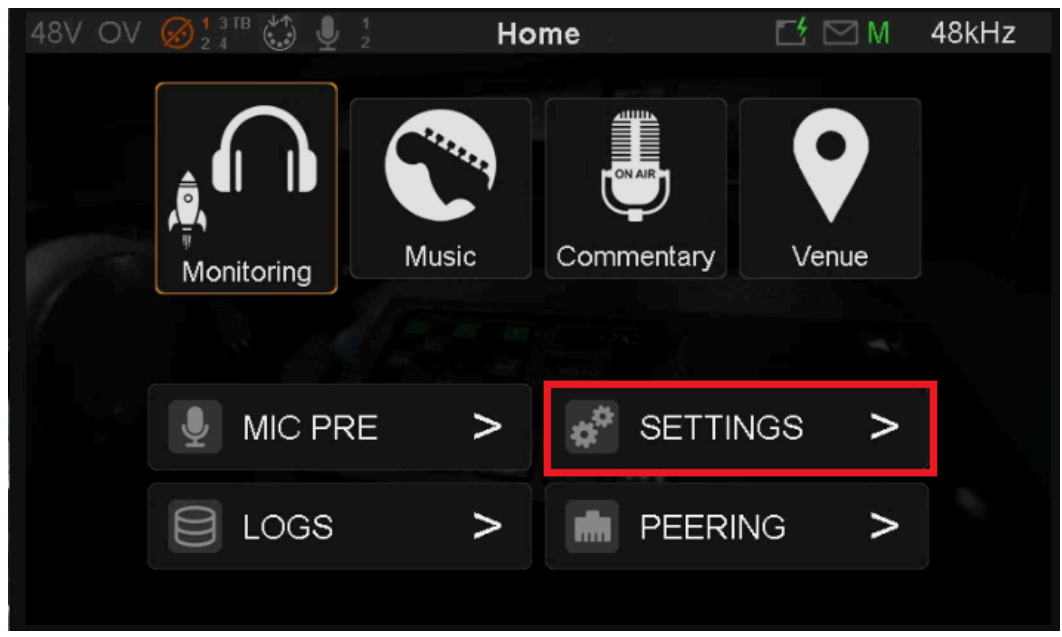

3. GENERAL にタッチします。

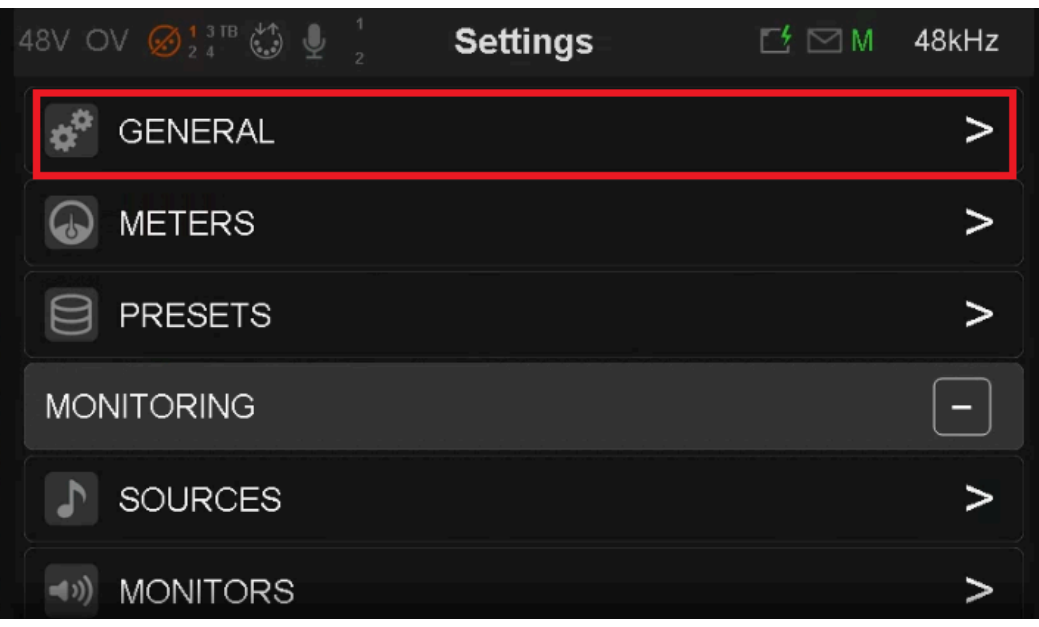

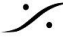

T: 03-5723-8181 F: 03-3794-5283 U: http://www.dspj.co.jp

4. "NETWORK" が表示されるまで スクロールダウンし、MULTI-INTERFACE (ST2022-7) のスイッチ を ON にします。

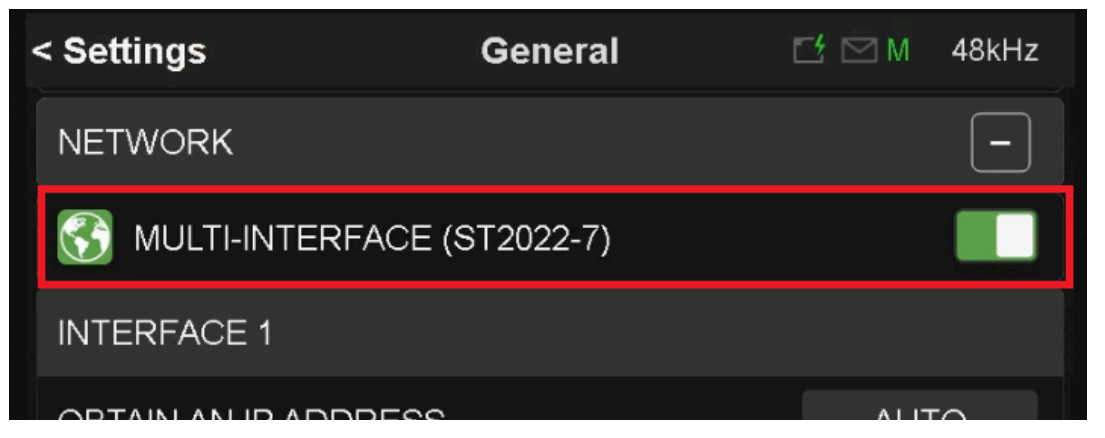

5. 「マルチ インターフェース モード を切り替えますか?」とメッセージが表示されます。Yes にタッチする と Anubis は 自動的に再起動します。

| Are you sure you want to change Multi-Interface<br>mode ? |                 |    |  |
|-----------------------------------------------------------|-----------------|----|--|
| Note: Anub                                                | is will reboot. |    |  |
| YES                                                       |                 | NO |  |
|                                                           |                 |    |  |

6. 再起動が終了すると Anubis は ST2022-7 モードで動作します。

以上で Anubis の ST2022-7 の設定は完了です。

※ Anubis SPS が ST2022-7 モードでない場合、Interface 2 は スイッチ として動作する Switch mode に なっています。

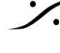

: dsp Japan Ltd, 4-8-5 Nakameguro, Meguro-ku, Tokyo 153-0061 T: 03-5723-8181 F: 03-3794-5283 U: http://www.dspj.co.jp